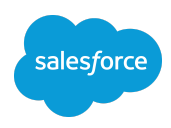

## Salesforce Hands-on Training

## **Elevate Agents with RAG**

**EXERCISE GUIDE** 

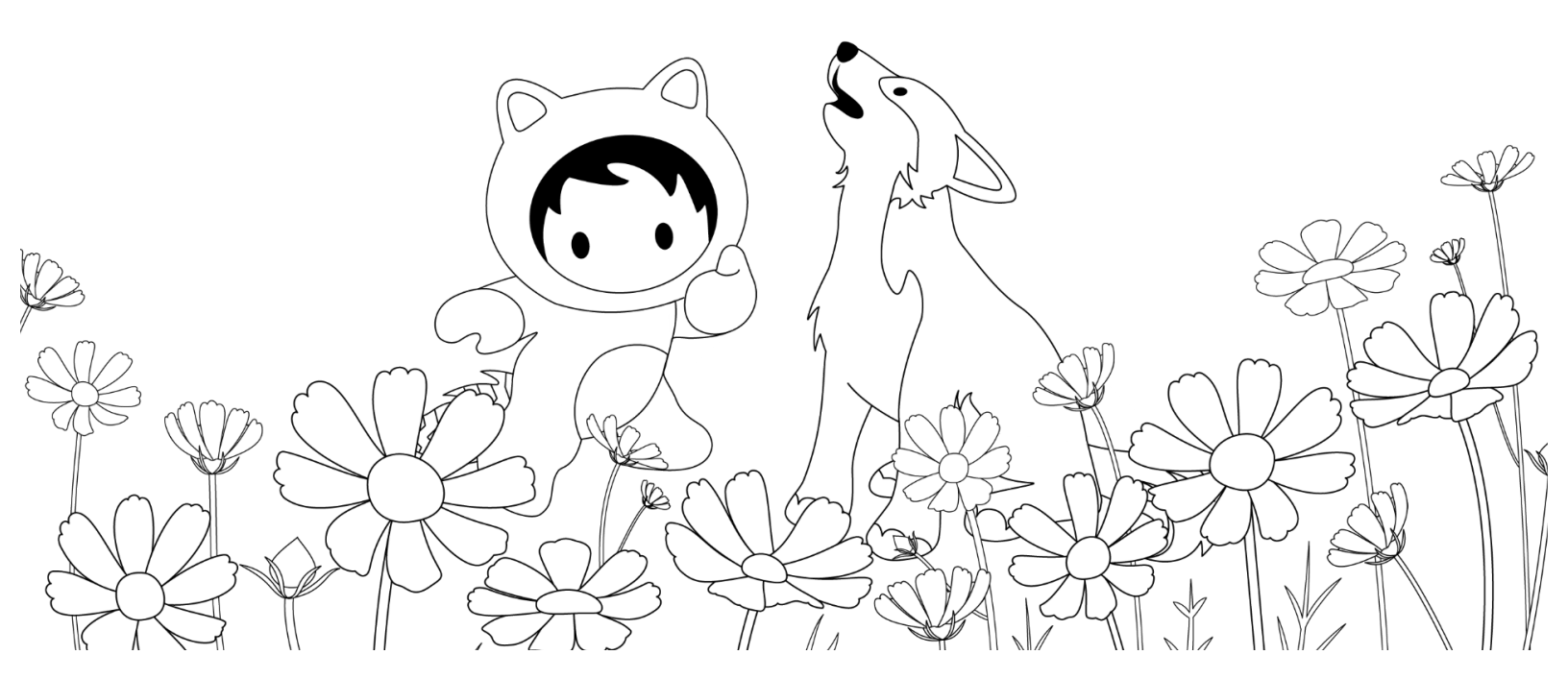

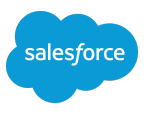

## **Table of Contents**

| Exercise 0: Get Set Up: Log In To Your Org                                      | 2  |
|---------------------------------------------------------------------------------|----|
| Exercise 1: Build a PDF RAG Service Agent                                       | 3  |
| Exercise 2: Set Up a Data Library Using a PDF                                   | 5  |
| Exercise 3: Assign Data Library to Agent and Test in Agent Builder              | 8  |
| Exercise 4: Troubleshoot the Agent                                              | 10 |
| Optional Exercise 5: Create a New Search Index                                  | 17 |
| Optional Exercise 6: Create a Flex Template for PDF Data Retrieval and Response |    |
| Generation                                                                      | 18 |

<sup>©</sup> Copyright 2025 salesforce.com, inc. All rights reserved.

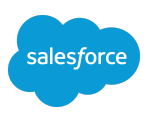

## Exercise 0: Get Set Up: Log In To Your Org

Goal: Log in to your practice org and update your personal information.

## Task 1: Get your org credentials.

- 1. Open a Chrome browser.
- 2. Go to this signup link for your demo environment -> <u>sforce.co/orgfarm</u>
- 3. Enter the event code: TDX25RAG (case sensitive!)
- 4. Copy/paste your username and password in separate area for reference.
- 5. Use a guest/private browser tab or new persona (if using Chrome) to login with credentials
- 6. You will retain access to this demo org for a limited time.
- 7. Please be thoughtful and respectful with your activity.

## Task 2: Log In to your Org

- 1. Navigate to login.salesforce.com.
- 2. Log in to your org.
- 3. Go to **Setup** in the top-right corner and select **Setup**.

### Task 3: Enable Einstein and Agents in your Org

- 1. Enable Einstein.
  - a. Use the Setup Quick Find to search for and select Einstein Setup.

<sup>©</sup> Copyright 2025 salesforce.com, inc. All rights reserved.

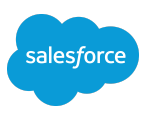

- b. Use the toggle to **Turn on Einstein**.
- c. Refresh the page.
- 2. Enable Agents.
  - a. Use the Setup Quick Find to search for and select **Agents**.
  - b. Use the toggle to turn on **Agentforce**.

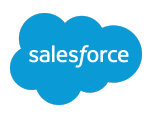

## **Exercise 1: Build a PDF RAG Service Agent**

In this exercise, you will create a PDF RAG service agent to answer questions based on the PDF that will be uploaded into the data library and handle escalation. Here are the steps to follow:

1. Create a new PDF RAG service agent.

## Instructions:

## Task 1: Create a new PDF RAG service agent.

- 1. Use the Setup Quick Find to search for and select Agents.
- 2. Select + New Agent.
- 3. Select Agentforce Service Agent as the type.
- 4. Select Next.
- 5. Deselect the topics listed by selecting the **Added** button for each, so that **Escalation** and **General FAQ** are the two remaining topics. (*Note: If you are unable to deselect the topics, you can remove them from the dropdown menu once the agent is created.*)
- 6. Select Next.
- 7. Define the settings of your new agent:
  - a. Name: PDF RAG Service Agent
  - b. Role: Your role is to answer questions.
  - c. Company: Coral Cloud Resorts is a luxury hospitality resort, operating in some of the world's most glamorous destinations, providing guests with unforgettable

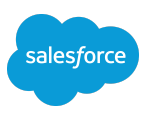

experiences, exquisite cuisine, and adventurous and relaxing activities.

- d. Agent User: New Agent User
- e. Check the box for Enrich event logs with conversation data.
- 8. Select Next.
- 9. Select Create.
- 10. Click the back arrow to come out of the Agent Builder.

 $<sup>\</sup>ensuremath{\mathbb{C}}$  Copyright 2025 sales force.com, inc. All rights reserved.

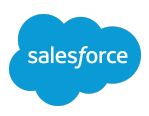

## Exercise 2: Set Up a Data Library Using a PDF

In this exercise, you will create a data library using a PDF. Here are the steps to follow:

- 1. Create a new data library using the FAQs PDF.
- 2. Observe what happens when the file is uploaded.

## Instructions:

## Task 1: Create a new data library using the FAQs PDF.

- 1. Download and save Coral Cloud Resorts FAQs.pdf to your desktop.
- 2. Use the Setup Quick Find to search for and select **Agentforce Data Library.**
- 3. Select New Library +.
- 4. Add the new library details:
  - a. Name: CC FAQs
  - b. API Name: [leave as default]
  - c. Description: A compilation of questions frequently asked by customers along with recommended answers.
  - d. Select Save.
- 5. Add the PDF to the data library.
  - a. Go to the File Upload tab.
  - b. Select Upload Files, locate the Coral Cloud Resorts FAQs.pdf, and select it.
  - c. Select **Done**. Note: It might take a few minutes for the file to be uploaded.

|           | Upload Files                         |       |
|-----------|--------------------------------------|-------|
| PDF       | CoralCloudResortFAQs.pdf<br>51.34 kB | ••••• |
| 1 of 1 fi | les uploaded                         | Done  |

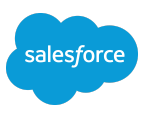

An index of the document's content will be automatically created. This indexNOTEallows the AI to efficiently retrieve relevant information from the PDF. Aretriever is also created to facilitate the search and extraction of answers from<br/>the document when queries are made.

### Task 2: Observe what happens when the file is uploaded.

- 1. Use the App Launcher to open the **Data Cloud** app.
- 2. Open the Search Index tab. You may need to use the More dropdown menu.
- 3. Observe a new index is created named **FileUDFMO\_SI**.

| ÷       | Search Index All Search Indexes 👻 🖈                 |                      |        |             |   |             |        |                    |                     |           |        |            |      | New      |        |
|---------|-----------------------------------------------------|----------------------|--------|-------------|---|-------------|--------|--------------------|---------------------|-----------|--------|------------|------|----------|--------|
| 3 items | Sorted by Configuration Name • Filtered by All sear | ch indexes • Updatec | d a m  | iinute ago  |   |             |        | Q Search t         | his list            | \$ •      |        | • Cł       |      | C T      |        |
|         | Configuration Name 1                                | ✓ Data Space         | $\sim$ | Search Type | ~ | API Name    | $\sim$ | Source Data $\lor$ | Index Data $ \lor $ | Chunk Dat | $\sim$ | Fil $\lor$ | Last | Modifi   | $\sim$ |
| 1       | FileUDMO_SI                                         | default              |        | Hybrid      |   | FileUDMO_SI |        | RagFileUDM         | FileUDMO_S          | FileUDMO  |        |            | 2/26 | /2025, 2 |        |

 Observe its state by looking at the Search Index Last Run Status field. Note: it changes from blank to In Progress and then to Ready (this step can take 20 to 30 minutes).

| Search II<br>All Se | ndex<br>arch Indexe | es     | •                        |                 |          |                    |                   |        |        |              |               |                    | New          |
|---------------------|---------------------|--------|--------------------------|-----------------|----------|--------------------|-------------------|--------|--------|--------------|---------------|--------------------|--------------|
| 3 items • Sorted b  | oy Configuration N  | Name   | • Filtered by All search | indexes • Updat | ed a fev | v seconds ago      |                   |        | Q Sear | ch this list |               | \$\$ • C           |              |
| ~                   | Data Space          | $\sim$ | Search Type 🔍            | API Name        | $\sim$   | Source Data $\vee$ | Index Data $\lor$ | Chunk  | Dat 🗸  | Fil V        | Last Modifi 🗸 | Search Inde $\lor$ | Search Ind 🗸 |
|                     | default             |        | Hybrid                   | FileUDMO_5      | 51       | RagFileUDM         | FileUDMO_S        | FileUD | MO     |              | 2/26/2025, 2  | 2/26/2025, 2       | In Progress  |

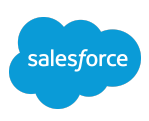

| Search Index  All Search Inc            | lexes 🔻 🖈            |                  |                       |                    |                   |                  |                   |                    | 1         | New      |
|-----------------------------------------|----------------------|------------------|-----------------------|--------------------|-------------------|------------------|-------------------|--------------------|-----------|----------|
| 3 items • Sorted by Configura           | tion Name • Filtered | by All search ir | dexes • Updated a few | seconds ago        |                   | Q Search this li | st                | \$\$ • III • C'    |           | T        |
| Configuration N $\uparrow$ $\checkmark$ | Data Space 🗸         | Searc V          | API Name V            | Source Data $\vee$ | Index Data $\vee$ | Chunk Dat ∨ Fil  | · ∨ Last Modifi ∨ | Search Inde $\vee$ | Search In | dex Last |
| FileUDMO_SI                             | default              | Hybrid           | FileUDMO_SI           | RagFileUDM         | FileUDMO_S        | FileUDMO         | 2/26/2025, 2      | 2/26/2025, 2       | Ready     |          |

5. Open the **Einstein Studio** tab, select the **Retrievers** subtab. Observe two retrievers are created - a default retriever and a retriever for the specific PDF.

| File_CC_FAQs                  | RagFileU   | FileUDM | Active | Individual | File_CC_FAQs    | 2/26/2025, 03: |
|-------------------------------|------------|---------|--------|------------|-----------------|----------------|
| Default FileUDMO_SI Retriever | A RagFileU | fileUDM | Active | Individual | Default retriev | 2/26/2025, 03: |

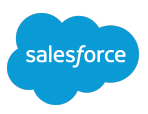

## **Exercise 3: Assign Data Library to Agent and Test in Agent Builder**

In this exercise, you're going to assign the new data library to your RAG agent, ensure the agent is performing as expected, and then activate the agent. Here are the steps to follow:

- 1. Assign the data library to the agent in Agent Builder.
- 2. Test the agent.
- 3. Activate the agent.

### Instructions:

#### Task 1: Assign the data library to the agent in Agent Builder.

- 1. In Setup, use Quick Find to search for and select Agents.
- 2. Select the agent you created earlier named PDF RAG Service Agent.
- 3. Select Open in Builder.
- 4. On the left side, select the Knowledge icon.

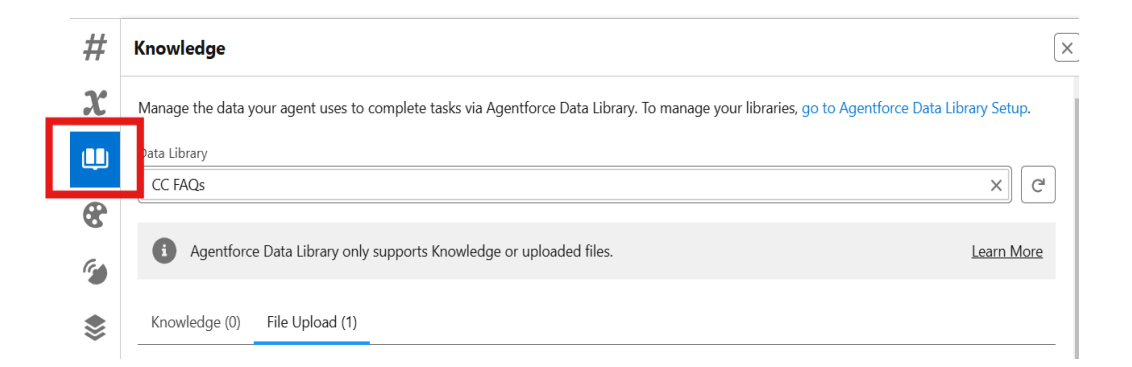

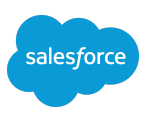

- a. In the Select a library field, select CC FAQs.
- b. Select Save.

## Task 2: Test the agent.

- The agent is now ready to answer questions based on your FAQ information in the PDF. Test it using the below utterances:
  - a. What time is check in at the resort?
  - **b**. Can I bring my pet?
  - C. Do you provide a hairdryer in the room?

#### Task 3: Activate the agent.

1. Select Activate.

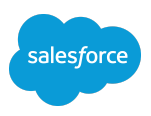

## **Exercise 4: Troubleshoot the Agent**

In this exercise, you'll walk through a set of troubleshooting steps to identify potential issues with your agent. The goal is to isolate the problem and apply the appropriate solution. Here are the steps to follow:

- 1. View the data in Data Explorer.
- 2. Run a query in Query Editor.
- 3. View the standard prompt template.
- 4. Update the standard prompt template.
- 5. Retest the agent.

## Instructions:

## Task 1: View the data in Data Explorer.

- 1. Use the App Launcher to open the **Data Cloud** app.
- 2. Select the Data Explorer tab.
- 3. Set the object filters:
  - a. Data Space: default
  - b. Object: Data Model Object
  - c. Select Object: RAGFileUDMO
    - i. You will see the content type is **application/pdf**.
  - d. Click the **X** to remove the RAGFile UDMO DMO.
  - e. Select object FileUDMO\_SI\_Chunk\_dlm
    - i. You will see the content from the PDF in the **Chunk** column.

<sup>©</sup> Copyright 2025 salesforce.com, inc. All rights reserved.

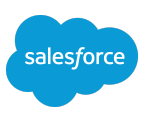

**NOTE** If you don't see a result, don't worry! It can take up to 30 minutes for indexing to complete. Come back later and try again.

## Task 2: Run a query in Query Editor.

- Staying in the Data Cloud app, open the Query Editor tab (you may need to select it from the More menu.)
- 2. Select **New** and add details for the workspace:
  - a. Name: FAQ Query
  - b. Data Space: default
  - c. Select Save.
- 3. Run a query using the search index created for the data library.
  - a. From the objects on the left, select **Data Model Objects**.
  - b. In the second pane,
    - i. Locate and select FileUDMO\_SI\_chunk\_\_dlm.
    - ii. Select Create Query.
    - iii. Select Run Query.
    - iv. Select the dropdown arrow on the Chunk column and select Wrap text.
    - v. Observe the content from the PDF.

<sup>©</sup> Copyright 2025 salesforce.com, inc. All rights reserved.

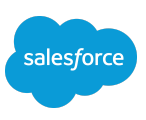

| Drag at  | n object from the object tree on the leUDMO_SI_chunk_dlm $\times$ clude Related Objects | the left to set the context for a | autoco | mplete.   |           |        |             |   |
|----------|-----------------------------------------------------------------------------------------|-----------------------------------|--------|-----------|-----------|--------|-------------|---|
| Build Yo | ur Query                                                                                |                                   |        |           |           |        |             |   |
| 1 SE     | LECT * FROM "FileUDMO_SI_                                                               | chunkdlm" LIMIT 10                |        |           |           |        |             |   |
|          |                                                                                         |                                   |        |           |           |        |             |   |
| Query R  | esult                                                                                   |                                   |        |           |           |        |             |   |
| Duration | : 0.25s                                                                                 |                                   |        |           |           |        |             |   |
|          | Chunk Sequence Num $$                                                                   | Chunk                             | $\sim$ | Data Sour | ce Object | $\sim$ | Data Source | ~ |
| 1        | 0                                                                                       | Coral Cloud Resort FAQs W         |        | Wrap text | /IOdlm    |        | FilePathc   |   |
|          |                                                                                         |                                   | ~      | Clip text |           |        |             |   |

- c. In the second pane,
  - i. Locate and select FileUDMO\_SI\_index\_\_dlm.
  - ii. Select Create Query.
  - iii. Select Run Query.
  - iv. In the File Path column, observe the PDF.
- d. Select Save.

| Drag an object from the object tree on the left to set the context for autocontrol fileUDMO_SLindex_dlm × | nplete.                                                                                                    |
|----------------------------------------------------------------------------------------------------|----------------------------------------------------------------------------------------------------|
| Build Your Query 1 SELECT * FROM "FileUDMO_SI_indexdlm" LIMIT 10                                          | Run Query                                                                                                    |
| Query Result                                                                                              |                                                                                                    |
| Duration: 0.55s                                                                                           |                                                                                                    |
| Data Source Object     V     Data Source       1     RagFileUDMO_dlm     FilePath_c                       | File Path         irounding Source           data_library/1JDfl000000XCTpWAO/CoralCloudResortFAQs.pdf         Jafl0000000CafSAE |

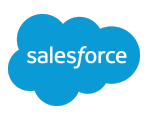

Task 3: View the standard prompt template.

- 1. Staying in the Data Cloud app, open the **Einstein Studio** tab.
- 2. Select Retrievers.
- 3. Select Default FileUDMO\_SI Retriever.
- 4. Copy the API Name (it will look something like

Default\_FileUDMO\_SI\_Retriever\_1Cx\_7yO0a5cedbd.)

| Default FileUDMO_SI Retriever 4 v1 Active                    | Version 1 (Active)   Deactivate Delete                    |
|--------------------------------------------------------------|-----------------------------------------------------------|
| ✓ Retriever Details                                          |                                                           |
| Name Default FileUDMO_SI Retriever                           | Type<br>Individual                                        |
| Description Default retriever of semantic search FileUDMO_SI | API Name<br>Default_FileUDMO_SI_Retriever_1Cx_7yO0a5cedbd |
| Data Model Object<br>RagFileUDMO                             | Created On<br>2/27/2025, 11:50 AM                         |

- Open Setup in a new browser tab then use the Quick Find to search for and select Prompt Builder.
- 6. Select the prompt template named **Answer Questions with Knowledge**.
- 7. Select Test Inputs.
- 8. In the Query box type What time is check in at the resort?
- 9. In the **Retriever ID** box paste the value from the API Name field.
- 10. Select Preview.

<sup>©</sup> Copyright 2025 salesforce.com, inc. All rights reserved.

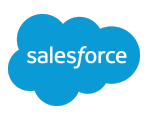

## Task 4: Update the standard prompt template.

- Staying in the Answer Questions with Knowledge prompt template, select Deactivate.
- 2. Select the dropdown arrow on the **Save As** button.
- 3. Select Save as a New Version.
- 4. In the Prompt Template Workspace, scroll down to the end of the Instructions section.
- 5. Add a new line at the end and enter: 8. If answer is not provided by knowledge articles, use the following source
- 6. Add a space and then select Resource > Einstein Search > RagFileUDMO

## >Default\_FileUDMO\_SI\_Retriever

|                                                                                                    | Resource ()                                                                                                    |
|----------------------------------------------------------------------------------------------------|----------------------------------------------------------------------------------------------------|
| Prompt Template Workspace ()                                                                                                    | Q Search for or select a resource to insert                                                                      |
| <ol> <li>Review response: Make sure that have followed all of the all format and you only strictly stick to the provided KNOWLEDGE</li> <li>If answer is not provided by knowledge articles, use the follo<br/>Einstein Search: Default_FileUDMO_SI_Retriever_1Cx_rH</li> </ol> | oove instructions, respond in the desired output<br>i only to formulate your answer.<br>wing source<br>523da4fc2 |
| ###<br>KNOWLEDGE:<br>Einstein Search: sfdc_aiDynamicRetriever                                                                                                    |                                                                                                    |
| ###<br>QUESTION:<br>Input:Query                                                                                                    |                                                                                                    |

- 7. In the Configuration sidebar, configure the Default\_FileUDMO\_SI\_Retriever
  - a. Search Text: Free Text > Query
- © Copyright 2025 salesforce.com, inc. All rights reserved.

## EXERCISE GUIDE

Elevate Agents with RAG

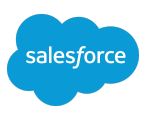

| Configuration                           |               |         | $\times$ |
|-----------------------------------------|---------------|---------|----------|
| Default FileUDMO_S                      | I Retriever   | More    | ~        |
| Description                             |               |         |          |
| Default retriever of sem<br>FileUDMO_SI | antic search  |         |          |
| Data Model Object 🕚                     | Version       |         |          |
| RagFileUDMO                             | 1             |         |          |
| Search Parameters                       |               |         |          |
| Q Search for or select                  | ct a resource | to inse |          |
| Input:Query                             |               |         |          |
|                                         |               |         |          |

- 8. In the Preview panel, select **Test Inputs**.
- 9. In the Query box type What time is check in at the resort?
- 10. In the **Retriever ID** box paste the value from the API Name field.
- 11. Select Save & Preview.
- 12. Select Activate.
- 13. Select the **back arrow** to exit Prompt Builder.

### Task 5: Retest the agent.

- 1. Use the Setup Quick Find to search for and select **Agents**.
- 2. Select the PDF RAG Service Agent.
- © Copyright 2025 salesforce.com, inc. All rights reserved.

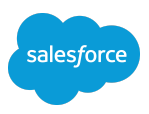

- 3. Select Open in Builder.
- 4. In the Conversation Panel, retest the agent using the below utterances:
  - a. What time is check in at the resort?
  - b. Can I bring my pet?
  - $\boldsymbol{C}.$  Do you provide a hairdryer in the room?

Congratulations! You have successfully created a service agent that can answer questions based on the PDF uploaded to the data library.

<sup>©</sup> Copyright 2025 salesforce.com, inc. All rights reserved.

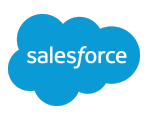

## **Optional Exercise 5: Create a New Search Index**

In this exercise, you will create a new custom search index and rename it. Here are the steps to follow:

1. Create a custom index.

## Instructions:

## Task 1: Create a custom index.

- 1. Use the App Launcher to go to **Data Cloud**.
- 2. Go to the Search Index tab. You may need to use the More dropdown menu.
- Locate FileUDMO\_SI and confirm its status in the column titled Search Index Last Run Status. When the status is Ready proceed with the next step.

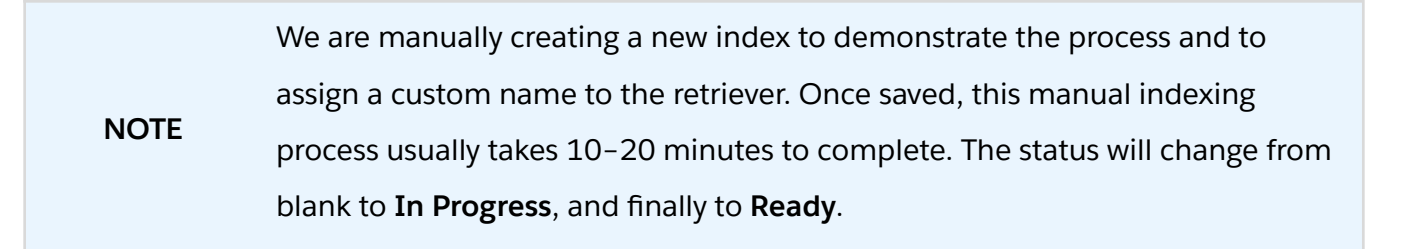

- 4. Select **New** to create a new search index for data ingestion.
  - a. Select Easy Setup, then select Next.
  - b. Select RagFileUDMO, then select Next.
  - c. Change the Search Index Configuration Name to FAQUDMO.
- 5. Select Save.

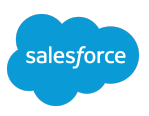

# **Optional Exercise 6: Create a Flex Template for PDF Data Retrieval and Response Generation**

In this exercise, you will create a prompt template to retrieve and generate responses from the indexed data of the PDF. Here are the steps to follow:

- 1. Create a new prompt template.
- 2. Configure the prompt template workspace.
- 3. Test the prompt.

### Instructions:

## Task 1: Create a new prompt template.

- 1. Go to **Setup** in the top-right corner and select **Setup**.
- 2. Use Setup Quick Find to locate and open **Prompt Builder**.
- 3. Select New Prompt Template.
- 4. Configure the template as follows:
  - a. Prompt Template Type: Flex
  - b. Prompt Template Name: Customer FAQs
  - c. API Name: [Keep default]
  - d. Template Description: Answer our most common customer questions.
  - e. Name: Customer Question
  - f. API Name: [Keep the default]
  - g. Source Type: Free Text
- 5. Select Next.

<sup>©</sup> Copyright 2025 salesforce.com, inc. All rights reserved.

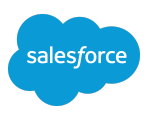

## Task 2: Configure the prompt template workspace.

 Paste the following text into the Prompt Template Workspace: Your role is to answer the question: QUESTION\_QUERY

Please use the following information to answer: FAQ RECOMMENDED ANSWERS

Your tone should be friendly and informative as if you were speaking directly to the customer.

- 2. Delete the placeholders and replace with the corresponding merge fields (select the Resource search box to access merge fields):
  - a. QUESTION\_QUERY: Free Text > Customer Question
  - b. FAQ\_RECOMMENDED\_ANSWERS: Einstein Search > RagFileUDMO > Default FileUDMO\_SI Retriever
- 3. In the Configuration sidebar, configure the Default FAQUDMO Retriever:
  - a. Search Text: Free Text > Customer Question

### Task 3: Test the prompt.

- 1. In the Preview panel, select **Test Inputs**.
- 2. Enter a relevant question into the Customer Question field, such as: What time is check in at the resort?
- 3. Select Save & Preview.

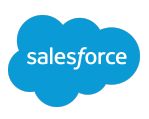

- a. In the **Resolution** panel, examine the prompt that was generated. The JSON structure represents the weighted responses from Einstein Search.
- b. In the **Response** panel, examine the generated response.
- 4. Enter another prompt in the Customer Question field, such as: Can I bring a pet?
- 5. Select **Preview**.
- 6. Select **Activate**. This prompt template can now be used in a custom action in your agent.

<sup>©</sup> Copyright 2025 salesforce.com, inc. All rights reserved.